## Jak zamieścić zdjęcie do legitymacji w systemie Librus?

• za pomocą aplikacji mobilnej na telefon

https://portal.librus.pl/rodzina/artykuly/dodaj-zdjecie-do-e-legitymacji-w-aplikacji-librus

• za pomocą strony internetowej

W celu zamieszczenia zdjęcia przy użyciu strony internetowej (<u>https://portal.librus.pl/rodzina</u>) należy zalogować się na konto rodzica w systemie Librus Rodzina, kliknąć ikonę "Widok alternatywny", następnie na pasku po lewej stronie rozwinąć zakładkę "Kartoteka" i wybrać "Zdjęcie do legitymacji". Następnie dodać zdjęcie z pliku.

## Wytyczne dotyczące zdjęć do dokumentów

https://www.gov.pl/web/gov/zdjecie-do-dowodu-lub-paszportu